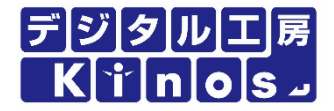

# マルチ重量記録ツール 取扱説明書

はかり3台同時接続可能な重量記録ツール

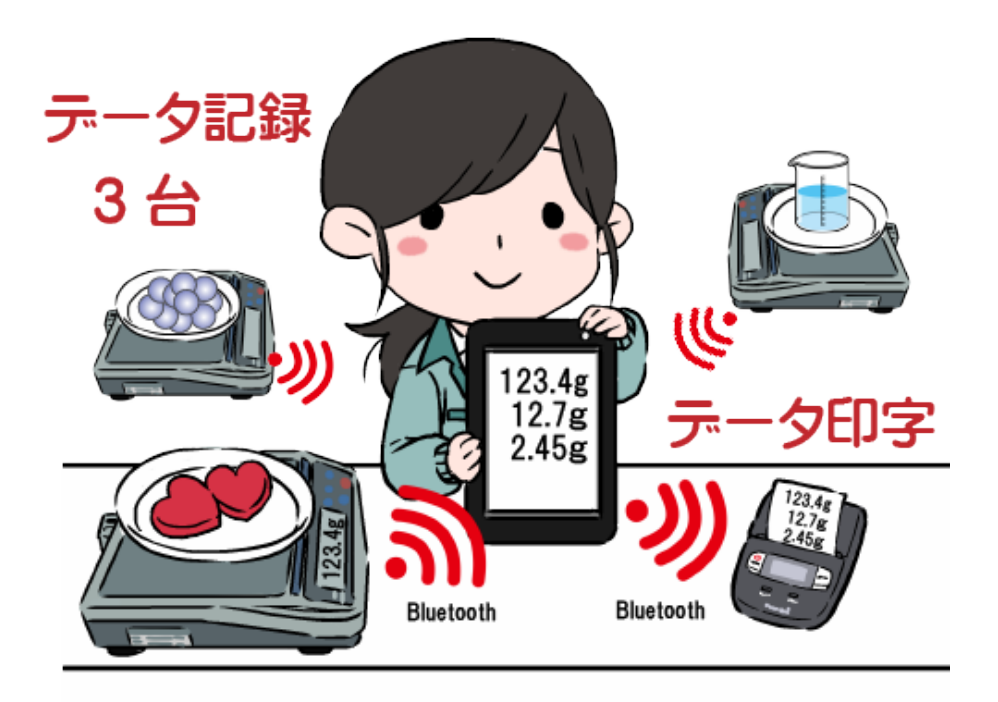

Ver1.5 2020/04 有限会社 デジタルエ房Kinos

# 目次 マルチ重量記録ツール

|   | 目 次     |            | • • • • • • • • | • • • • • • | • • • • • • • • | • • • • • • • • | • • • • • • • • • | ••••• 1 |
|---|---------|------------|-----------------|-------------|-----------------|-----------------|-------------------|---------|
| 1 | ツールの概   | 要 …        | • • • • • • • • | • • • • • • |                 | •••••           |                   | 2       |
|   | 1−1 機器構 | 『成概要 ・     |                 |             |                 |                 |                   | 2       |
| 2 | 機器構成    |            |                 |             |                 |                 |                   | 3       |
| 3 | 準備及びツ   | ールの起動      | b •             |             |                 | • • • • • • • • |                   | ••••• 4 |
|   | 3−1 準備  |            |                 |             |                 | •••••           |                   | ••••• 4 |
|   | 3-2 ツール | 起動・        |                 |             |                 | •••••           |                   | 4       |
|   |         |            |                 |             |                 |                 |                   |         |
| 4 | 初期設定    |            | • • • • • • • • | • • • • • • | •••••           | • • • • • • • • | • • • • • • • • • | 5       |
| 5 | メイン画面レ  | ィイアウト      | ••••            | • • • • • • | • • • • • • • • | • • • • • • • • |                   | 6       |
| 6 | ツールの操   | 作          |                 |             |                 |                 |                   | 8       |
|   | 6-1 はかり | とBluetootł | ī接続             |             |                 |                 |                   | 8       |
|   | 6-2 重量デ | ータの取り      | 込み              |             |                 |                 |                   | 9       |
|   | 6-3 重量デ | ータの表示      | 、データ            | 消去          |                 |                 |                   | •••• 10 |
|   | 6−4 情報の | 登録         |                 |             |                 | • • • • • • • • |                   | •••• 11 |
|   | 6-5 データ | 記録         |                 |             |                 | •••••           |                   | 12      |
|   |         |            |                 |             |                 |                 |                   |         |

| •••••• 13 |
|-----------|
| •         |

※ご説明内容は、バージョンアップなどの仕様変更により変わる事があります。

### ツールの概要

はかり3台の重量データを自動で記録するツールです。 重量データの取り込みは、自動または手動の設定が可能です。 はかりの接続台数により、画面を見易く、有効活用する為、レイアウトを変更できます。

マルチ重量記録ツール

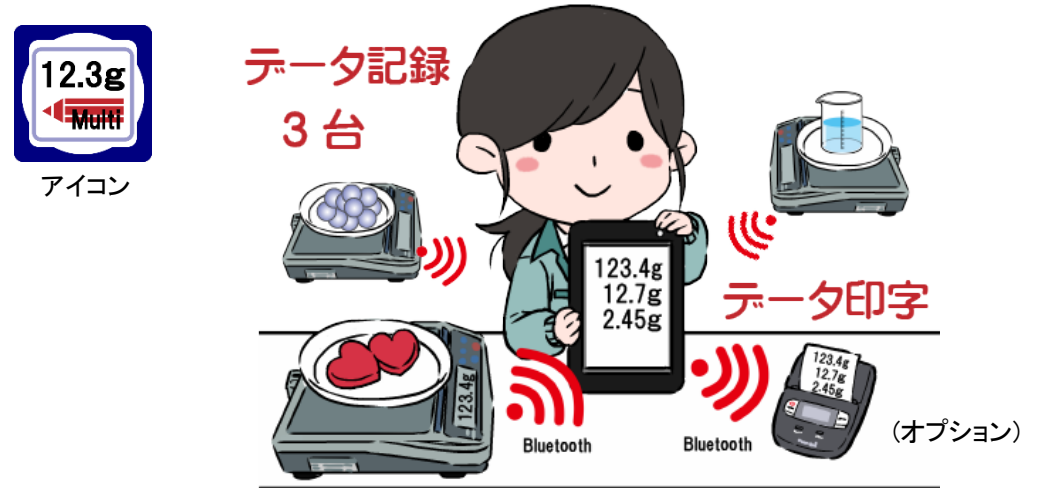

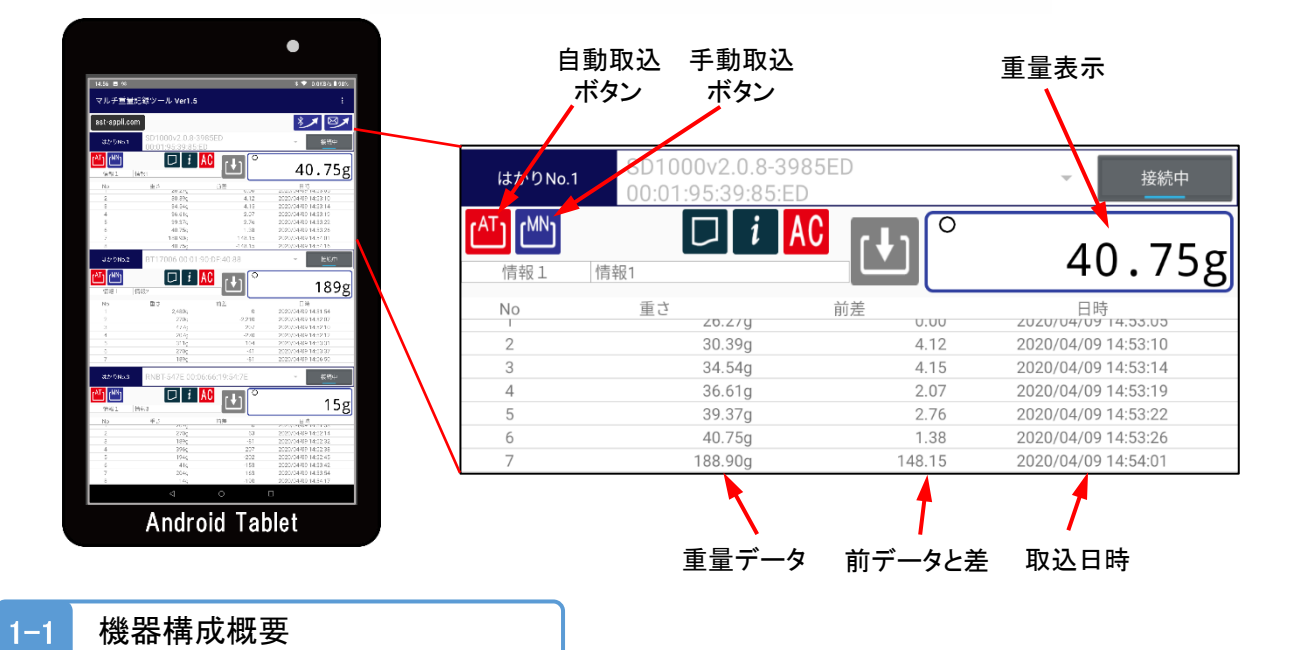

機器構成は、次の通りとなります。

無線機能付きの電子はかり。(無線機能内蔵または無線ユニット接続のタイプがあります。)
 ※はかりは、A&D製・新光電子製・大和製衡製が使用可能です。

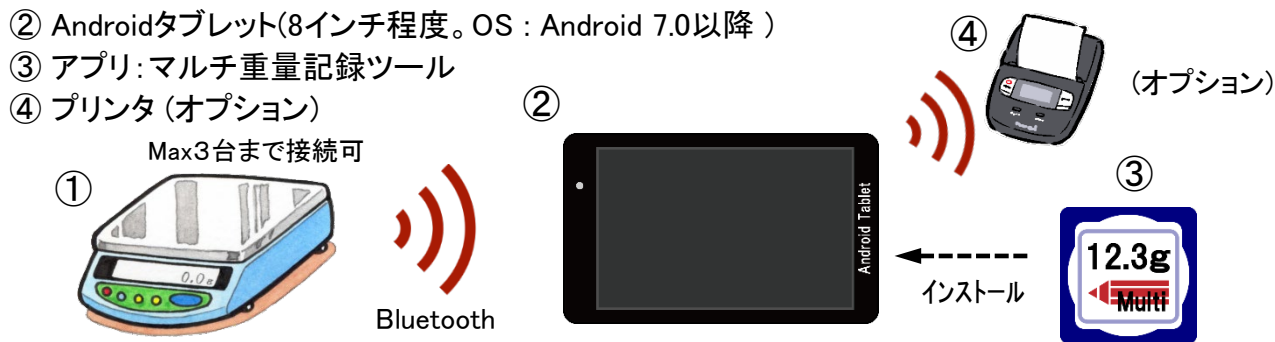

2

エーアンドディ製・新光電子製・大和製衡製の電子はかりとタブレットとをBluetooth続接する 場合の機器構成についてご紹介します。

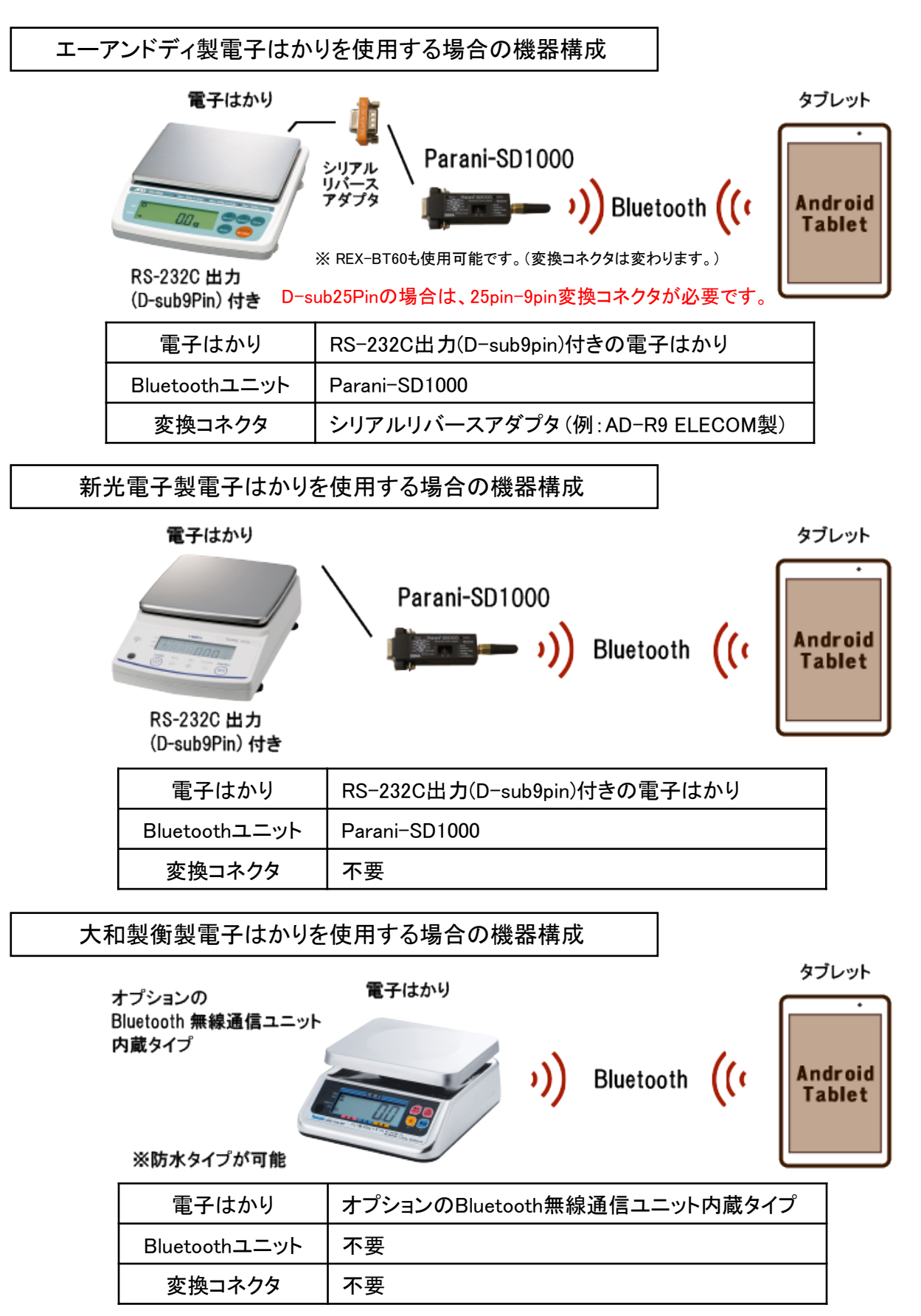

# 準備及びツールの起動

### 3-1 準備

3

- 1) 前ページの機器構成で、各機器を接続します。
- 2) 各機器の電源を入れます。
- 3) タブレットとBluetoothユニットやプリンタ(オプション)とのペアリングを行います。

#### 3-2 ツール起動

1) タブレットのマルチ重量記録ツールのアイコンをタップし、アプリを起動します。

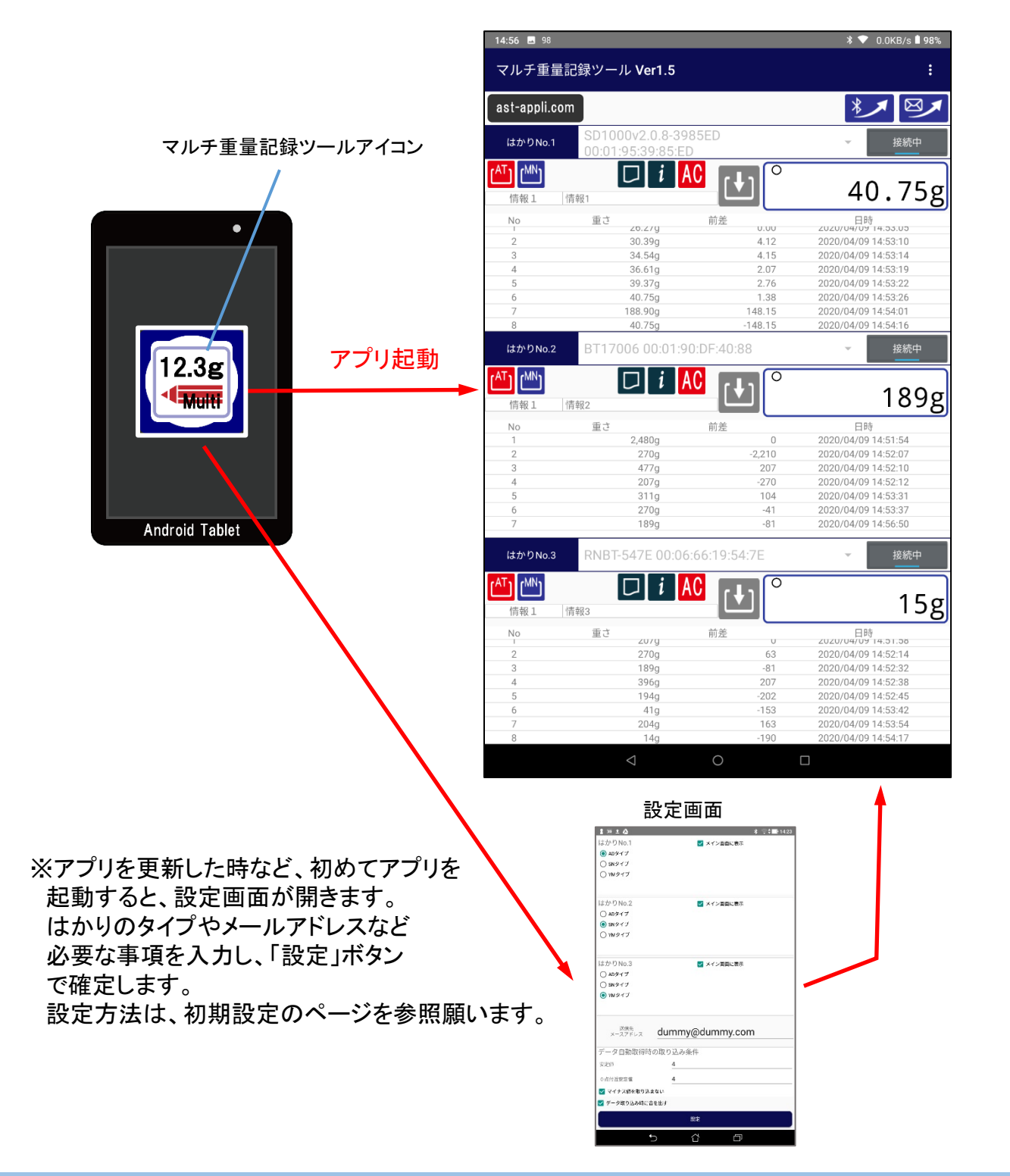

4

※画面右上部の3つの点部分をタップし、「設定」をタップし、設定画面を開きます。

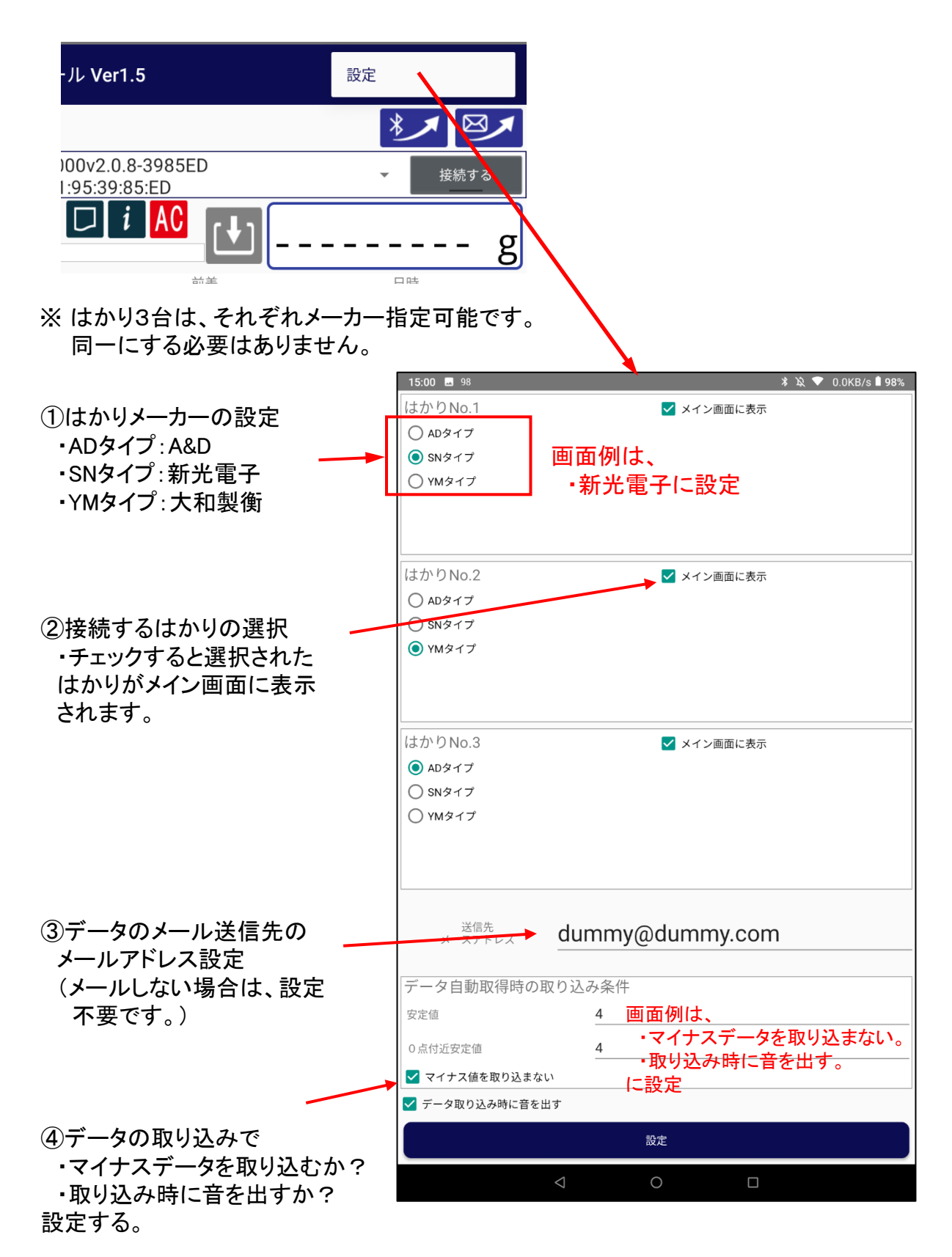

# メイン画面レイアウト

5

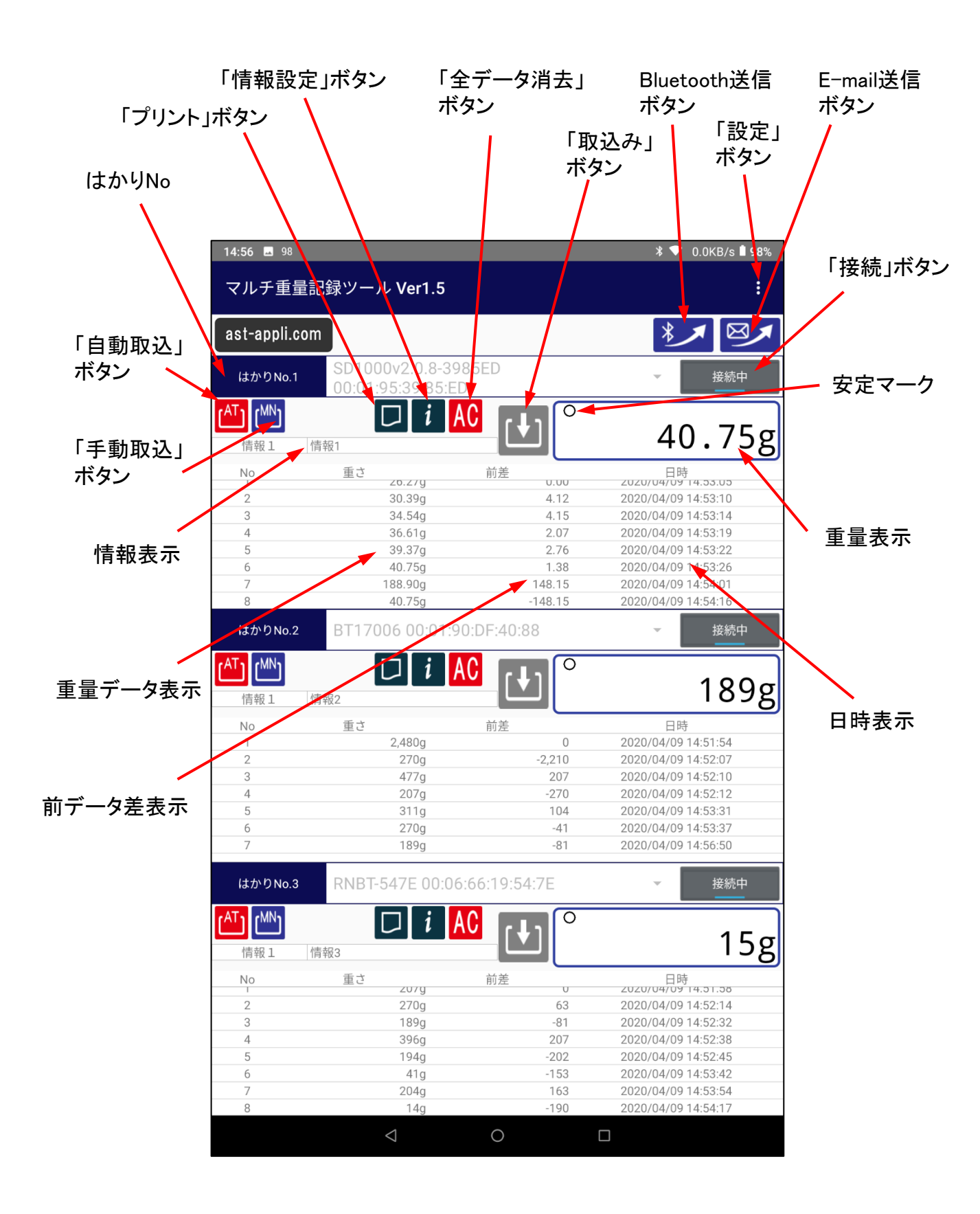

### ※はかりを2台と1台接続に設定した場合のレイアウト例

| 2台接続の | レイア | ゥ | ト例 |
|-------|-----|---|----|
|-------|-----|---|----|

5

| 15:16 🗔 100      | )                                    |             | 🗚 🔌 💎 0.0KB/s 🗎 100% |
|------------------|--------------------------------------|-------------|----------------------|
| マルチ重             | 量記録ツール Ver1.5                        |             | :                    |
| ast-appli.       | com                                  |             | × > >                |
| はかりNo.           | 1 SD1000v2.0.8-3<br>00:01:95:39:85:8 | 985ED<br>ED | ▼ 接続中                |
| (AT) (MN)        |                                      |             | 40 75                |
| 情報1              | 情報6                                  |             | 40./5g               |
| No               | て一番                                  | 前差          | 日時                   |
| 1                | 26.27g                               | 0.00        | 2020/04/09 14:53:05  |
| 2                | 30.39g                               | 4.12        | 2020/04/09 14:53:10  |
| 3                | 34.54g                               | 4.15        | 2020/04/09 14:53:14  |
| 4                | 36.61g                               | 2.07        | 2020/04/09 14:53:19  |
| 5                | 39.37g                               | 2.76        | 2020/04/09 14:53:22  |
| 6                | 40.75g                               | 1.38        | 2020/04/09 14:53:26  |
| 7                | 188.90g                              | 148.15      | 2020/04/09 14:54:01  |
| 8                | 40.75g                               | -148.15     | 2020/04/09 14:54:16  |
| 9                | 40.77g                               | 0.02        | 2020/04/09 14:58:54  |
| 10               | 40.77g                               | 0.00        | 2020/04/09 15:00:08  |
| 11               | 40.759                               | -0.02       | 2020/04/09 15.16.16  |
| はかりNo.           | 2 BT17006 00:01:                     | 90:DF:40:88 | ▼ 接続中                |
| AT) (MN)<br>信報 1 | <b>口</b> <i>i</i>                    | AC [+] °    | 269g                 |
|                  | 円+  (2                               |             | 0                    |
| 1                | 里ご 2.490g                            | 11)定        | 2020/04/09 14:51:54  |
| 2                | 2,400y<br>270a                       | -2.210      | 2020/04/09 14:51:54  |
| 3                | 477a                                 | 2,210       | 2020/04/09 14:52:10  |
| 4                | 207a                                 | -270        | 2020/04/09 14:52:12  |
| 5                | 311a                                 | 104         | 2020/04/09 14:53:31  |
| 6                | 270a                                 | -41         | 2020/04/09 14:53:37  |
| 7                | 189a                                 | -81         | 2020/04/09 14:56:50  |
| 8                | 189a                                 | 0           | 2020/04/09 14:59:03  |
| 9                | 269a                                 | 80          | 2020/04/09 15:16:16  |
|                  |                                      |             |                      |
|                  | 1                                    | 0           | <b>—</b>             |
|                  | $\triangleleft$                      | 0           |                      |
|                  |                                      |             |                      |

1台接続のレイアウト例

| 15:20 🖬 97    |                                     |            | ¥ 💎 0.0KB/s 🗎 97%   |
|---------------|-------------------------------------|------------|---------------------|
| マルチ重量詞        | 己録ツール Ver1.5                        |            | :                   |
| ast-appli.com | 1                                   |            | */ 8/               |
| はかりNo.1       | SD1000v2.0.8-39<br>00:01:95:39:85:E | 985ED<br>D | ▼ 接続中               |
|               |                                     |            |                     |
| 情報1 信         | 青報6                                 |            | 207.31g             |
| No            | 重さ                                  |            |                     |
| 1             | 里 C<br>26.27g                       | HUZE 0.00  | 2020/04/09 14:53:05 |
| 2             | 30.39a                              | 4.12       | 2020/04/09 14:53:10 |
| 3             | 34.54g                              | 4.12       | 2020/04/09 14:53:10 |
| 4             | 36.610                              | 2.07       | 2020/04/09 14:53:19 |
| 5             | 39.37a                              | 2.76       | 2020/04/09 14:53:22 |
| 6             | 40.75g                              | 1.38       | 2020/04/09 14:53:26 |
| 7             | 188.90g                             | 148.15     | 2020/04/09 14:54:01 |
| 8             | 40.75g                              | -148.15    | 2020/04/09 14:54:16 |
| 9             | 268.93g                             | 228.18     | 2020/04/09 15:16:55 |
| 10            | 40.75g                              | -228.18    | 2020/04/09 15:19:44 |
| 11            | 188.91g                             | 148.16     | 2020/04/09 15:19:51 |
| 12            | 207.31g                             | 18.40      | 2020/04/09 15:20:06 |
|               |                                     |            |                     |
|               | $\bigtriangledown$                  | 0          |                     |

※設定は、設定画面の「メイン画面に表示」 で行います。

チェックを付けると表示され、チェックを外す と表示されません。

| はかりNo.1 マスイン画面に表示<br>へ A0タイフ<br>③ 80タイプ<br>〇 908タイプ                                                                                                    |  |
|----------------------------------------------------------------------------------------------------|--|
| <ul> <li>○ ADタイプ</li> <li>④ SNタイプ</li> <li>○ YMタイプ</li> </ul>                                                                                                    |  |
| <ul> <li>● SNタイプ</li> <li>○ YMタイプ</li> </ul>                                                                                                    |  |
| ○ YMタイプ                                                                                                    |  |
|                                                                                                    |  |
|                                                                                                    |  |
|                                                                                                    |  |
| (けかりNo.2) マイン(原来に表示)                                                                                                    |  |
|                                                                                                    |  |
| Osuari                                                                                                    |  |
| ● YM217                                                                                                    |  |
|                                                                                                    |  |
|                                                                                                    |  |
|                                                                                                    |  |
| はかりNo.3 マメイン画面に表示                                                                                                    |  |
| ● ADタイプ                                                                                                    |  |
| SNタイプ     SNタイプ     SNタイプ |  |
| ○ YMタイプ                                                                                                    |  |
|                                                                                                    |  |
|                                                                                                    |  |
|                                                                                                    |  |
|                                                                                                    |  |
| duminy@duminy.com                                                                                                    |  |
| データ自動取得時の取り込み条件                                                                                                    |  |
| 安定值 4                                                                                                    |  |
| 0.5d):                                                                                                    |  |
| * mit/4-mma フレーフ(また)の(またい)                                                                                                    |  |
|                                                                                                    |  |
| ✓ テーダ取り込み時に首を出す                                                                                                    |  |
| 設定                                                                                                    |  |
|                                                                                                    |  |
|                                                                                                    |  |

### ツールの操作

#### 6-1 はかりとBluetooth接続

①接続するデバイス名を選択する。

デバイスが表示されない場合は、デバイス部分をタップすると全デバイスが表示されます。 ②「接続する」ボタンをタップし、接続します。

③はかりと接続されると重量表示部に重量が表示されます。

④計量皿を軽く触って、重量表示が変わることを確認します。

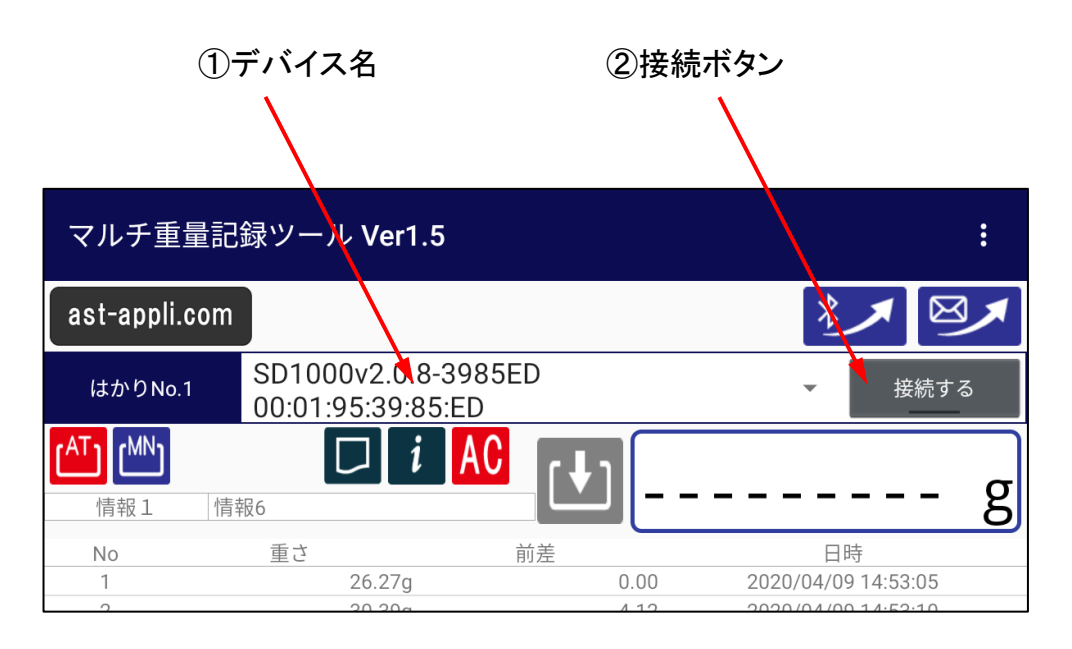

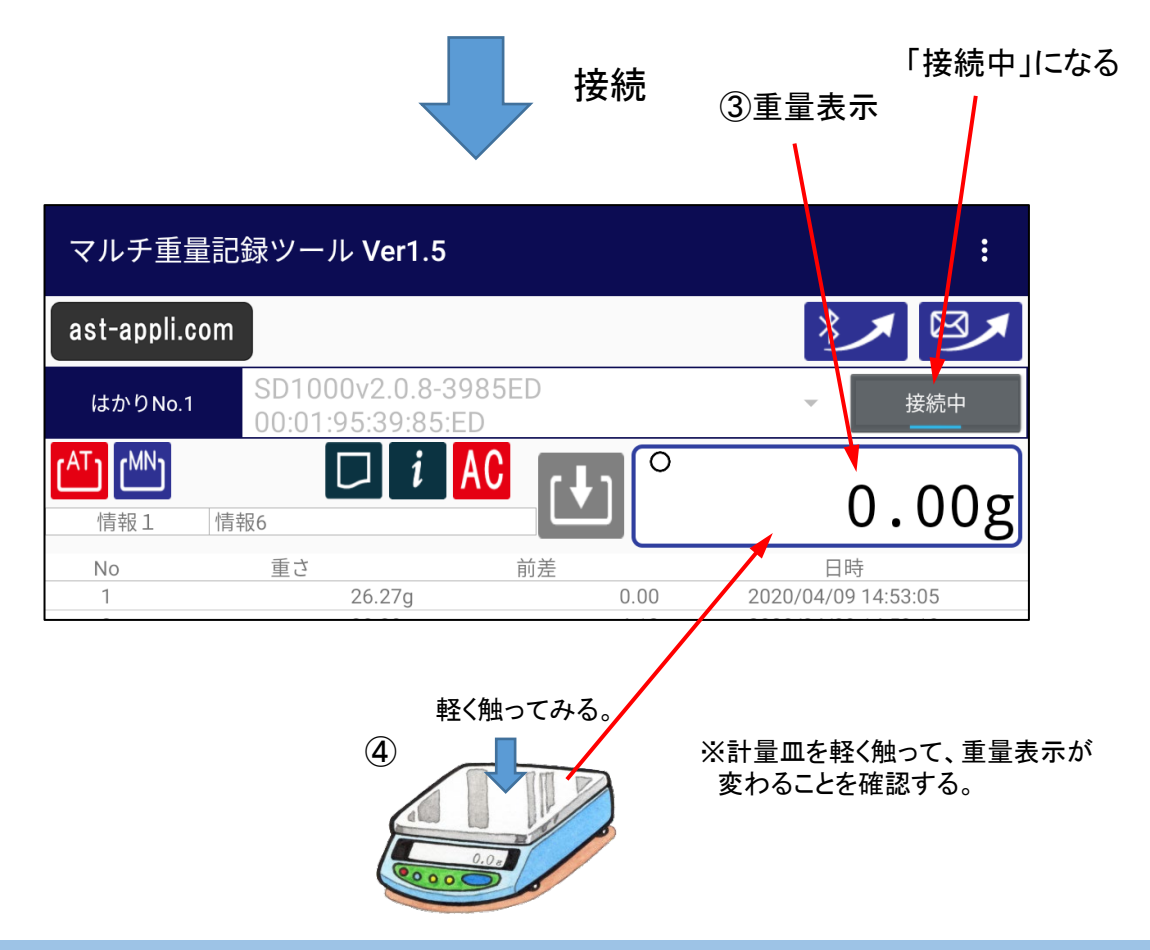

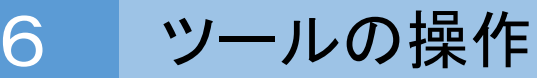

#### 6-2 重量データの取り込み

※重量データの取り込みには、「自動」と「手動」があります。

自動取込:計量物の重量計測が安定すると、自動的に重量データを取り込む、 手動取込:「取込」ボタンを押した時の重量データを取り込む。

1) 自動取込の指定

「自動取込」設定ボタン ※設定されるとボタンが赤色になる。

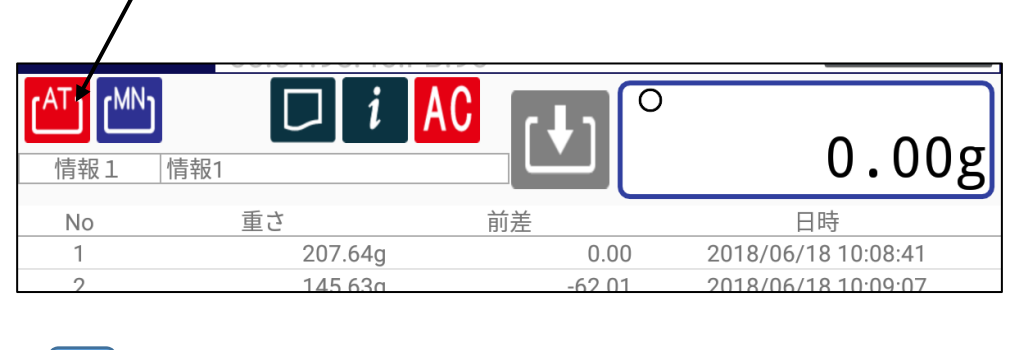

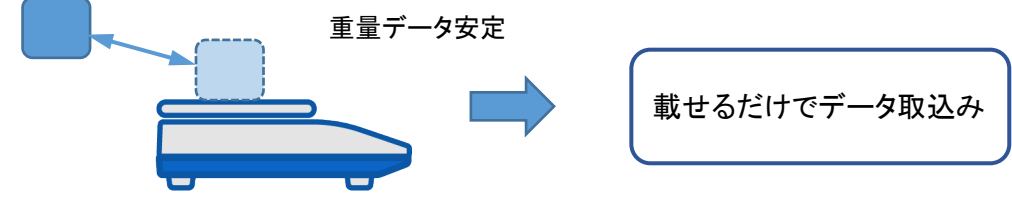

2) 手動取込の指定

「手動取込」設定ボタン ※設定されるとボタンが赤色になります。

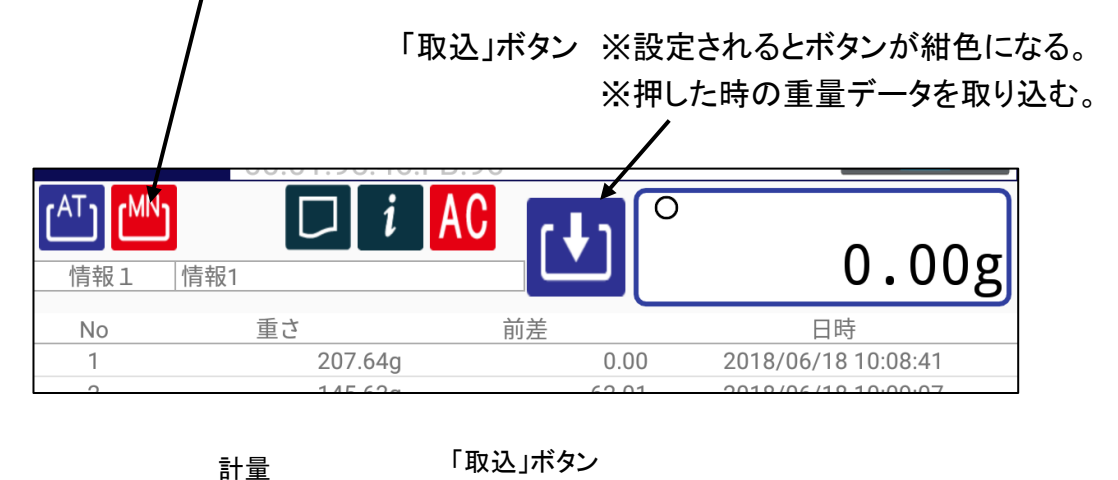

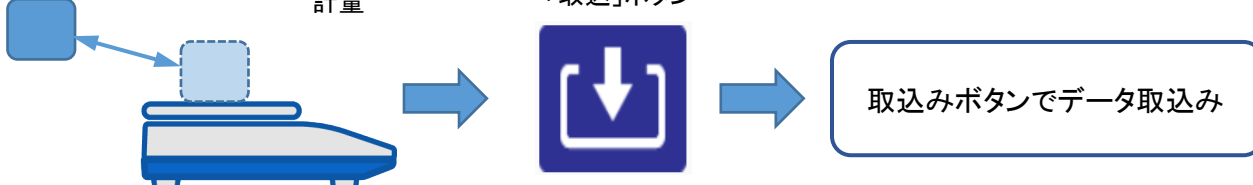

ツールの操作

6-3 重量データの表示、データ消去

1)重量データ表示

| No | 重さ       | 前差        | 日時                  |
|----|----------|-----------|---------------------|
| 1  | 111.29 g | 0.00 g    | 2018/05/23 19:35:40 |
| 2  | 8.54 g   | -102.75 g | 2018/05/23 19:35:45 |
| 3  | 68.11 g  | 59.57 g   | 2018/05/23 19:35:50 |
| 4  | 185.83 g | 117.72 g  | 2018/05/23 19:35:57 |
| 5  | 207.49 g | 21.66 g   | 2018/05/23 19:36:04 |
| 6  | 68.11 g  | -139.38 g | 2018/05/23 19:36:29 |
|    | <b></b>  |           |                     |
|    |          |           |                     |
|    | 重量データ表示  | 前データ差表示   | 日時表示                |

2)1件データの消去

※消去したいデータを長押しすると消去モードとなり、1件消去できます。

| No | 重さ       | 前差        | 日時                  |
|----|----------|-----------|---------------------|
| 1  | 111.29 g | 0.00 g    | 2018/05/23 19:35:40 |
| 2  | 8.54 g   | -102.75 g | 2018/05/23 19:35:45 |
| 3  | 68.11 g  | 59.57 g   | 2018/05/23 19:35:50 |
| 4  | 185.83 g | 117.72 g  | 2018/05/23 19:35:57 |
| 5  | 207.49 g | 21.66 g   | 2018/05/23 19:36:04 |
| 6  | 68.11 g  | -139.38 g | 2018/05/23 19:36:29 |
|    |          |           |                     |

消去したいデータを長押し

3) 全データの消去

※「全データ消去」ボタンを押すと消去できます。

「全データ消去」ボタン

| (AT) (MN)<br>情報1 | して<br>情報1 |         | o<br>0.00g          |
|------------------|-----------|---------|---------------------|
| No               | 重さ        | 前差      | 日時                  |
| 1                | 207.64g   | 0.00    | 2018/06/18 10:08:41 |
| 2                | 145.63g   | -62.01  | 2018/06/18 10:09:07 |
| 3                | 158.98g   | 13.35   | 2018/06/18 10:09:16 |
| 4                | 14.68g    | -144.30 | 2018/06/18 10:09:29 |
| 5                | 68.13g    | 53.45   | 2018/06/18 10:09:47 |

## ツールの操作

### 6-4 情報の登録

※情報を3種類設定できます。(担当者名、計量対象物、ロットNoなど自由に登録可能) ●「情報設定」ボタンをタップし、情報登録画面を開き、情報を登録します。

「情報設定」ボタン

۲A ۲<sup>MN</sup> IAC Ο i 0.00g 情報1 情報1 重さ 前差 日時 No 1 207.64g 0.00 2018/06/18 10:08:41 2 145.63q -62.01 2018/06/18 10:09:07 「登録」ボタンをタップし 確定します・ 情報登録画面 \* 🛜 🗖 20:22 100 🗔 🧏 情報1 情報1 タッチすると設定される 情報2 情報2 登録 情報3 報3 情報1 並び順の変更ボタン 1 移動 2 情報2 3 情報3 情報修正ボタン 4 情報4 情報5 5 情報6 名称を変えられます。 6 修正 7 情報7 情報2 2 移動 3 情報3 4 情報4 ※メイン画面には、情報1のみ 5 情報5 表示されます。 6 情報6 情報7 7 修正 8 情報8 情報3 3 移動 4 情報4 5 情報5 情報6 6 7 情報7 8 情報8 修正 9 情報9  $\bigcirc$ C IJ

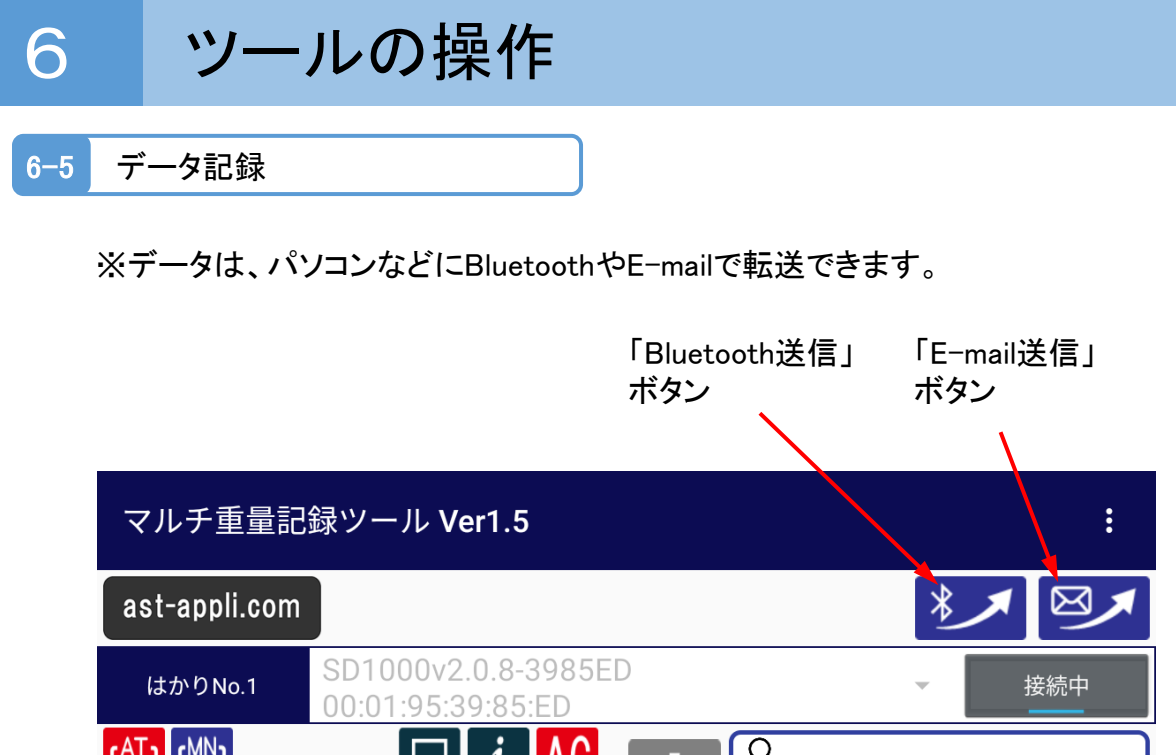

※データは、CSV形式で送信されるので、エクセル等で編集する事が可能です。

|    | Α   | В      | С  | D       | E              | F |
|----|-----|--------|----|---------|----------------|---|
| 1  | 情報1 | 情報6    |    |         |                |   |
| 2  | 情報2 |        |    |         |                |   |
| 3  | 情報3 |        |    |         |                |   |
| 4  | No  | き重さ    | 単位 | 前差      | 日付             |   |
| 5  | 1   | 26.27  | g  | 0       | 2020/4/9 14:53 |   |
| 6  | 2   | 30.39  | g  | 4.12    | 2020/4/9 14:53 |   |
| 7  | 3   | 34.54  | g  | 4.15    | 2020/4/9 14:53 |   |
| 8  | 4   | 36.61  | g  | 2.07    | 2020/4/9 14:53 |   |
| 9  | 5   | 39.37  | g  | 2.76    | 2020/4/9 14:53 |   |
| 10 | 6   | 40.75  | g  | 1.38    | 2020/4/9 14:53 |   |
| 11 | 7   | 188.9  | g  | 148.15  | 2020/4/9 14:54 |   |
| 12 | 8   | 40.75  | g  | -148.15 | 2020/4/9 14:54 |   |
| 13 | 9   | 268.93 | g  | 228.18  | 2020/4/9 15:16 |   |
| 14 | 10  | 40.75  | g  | -228.18 | 2020/4/9 15:19 |   |
| 15 | 11  | 188.91 | g  | 148.16  | 2020/4/9 15:19 |   |
| 16 | 12  | 207.31 | g  | 18.4    | 2020/4/9 15:20 |   |
| 17 | 情報1 | 情報2    |    |         |                |   |
| 18 | 情報2 | 情報2    |    |         |                |   |
| 19 | 情報3 |        |    |         |                |   |
| 20 | No  | 重さ     | 単位 | 前差      | 日付             |   |
| 21 | 1   | 2480   | g  | 0       | 2020/4/9 14:51 |   |
| 22 | 2   | 270    | g  | -2210   | 2020/4/9 14:52 |   |
| 23 | 3   | 477    | g  | 207     | 2020/4/9 14:52 |   |
| 24 | 4   | 207    | 4  | 270     | 2020/4/0 14-52 |   |

記録データ例

データのプリンタ印字(オプション)

### ※「プリント」ボタンをタップと、確認メッセージが表示されます。 「はい」をタップするとプリンタでデータを印字します。

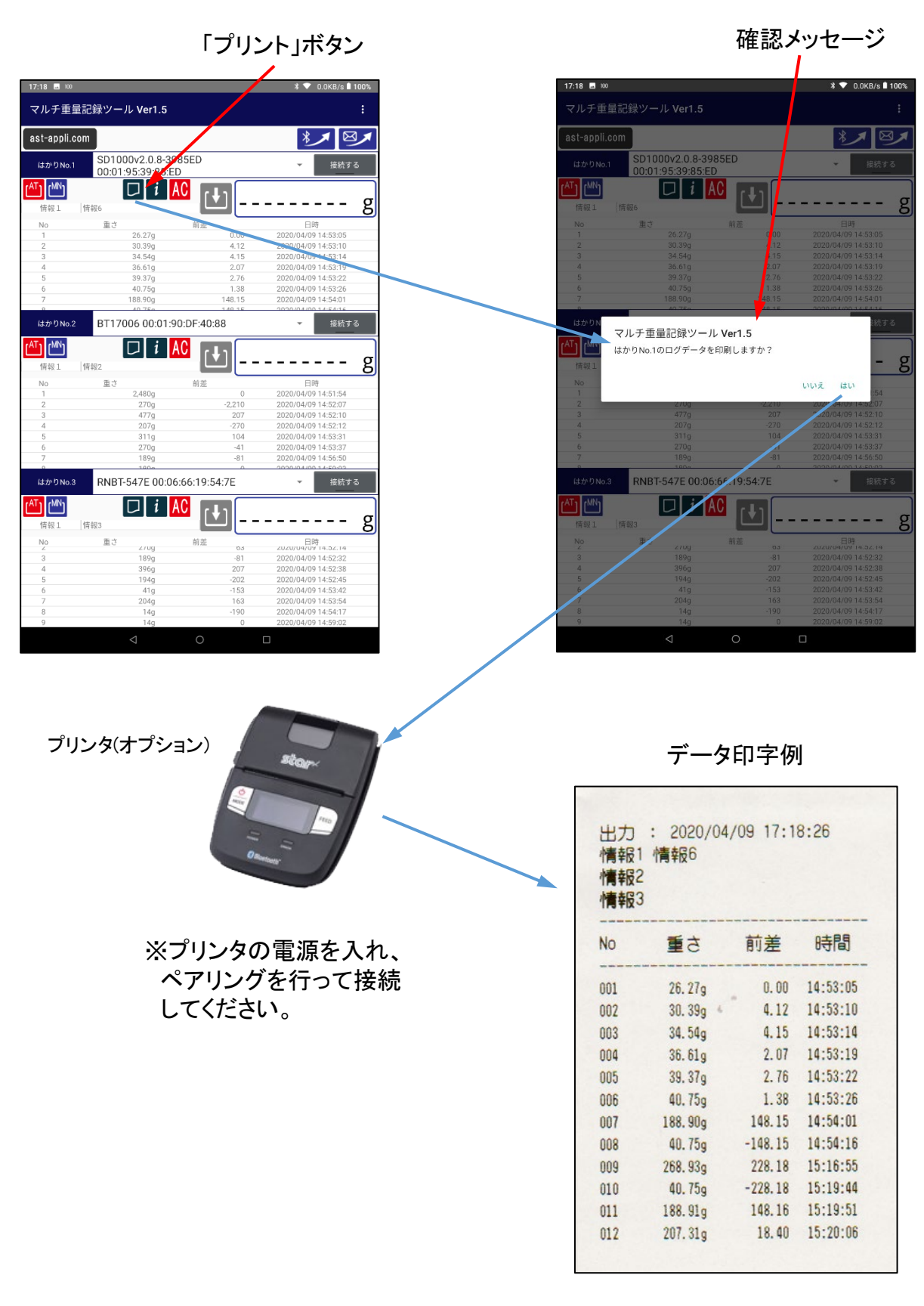

# その他のアプリ紹介や活用方法

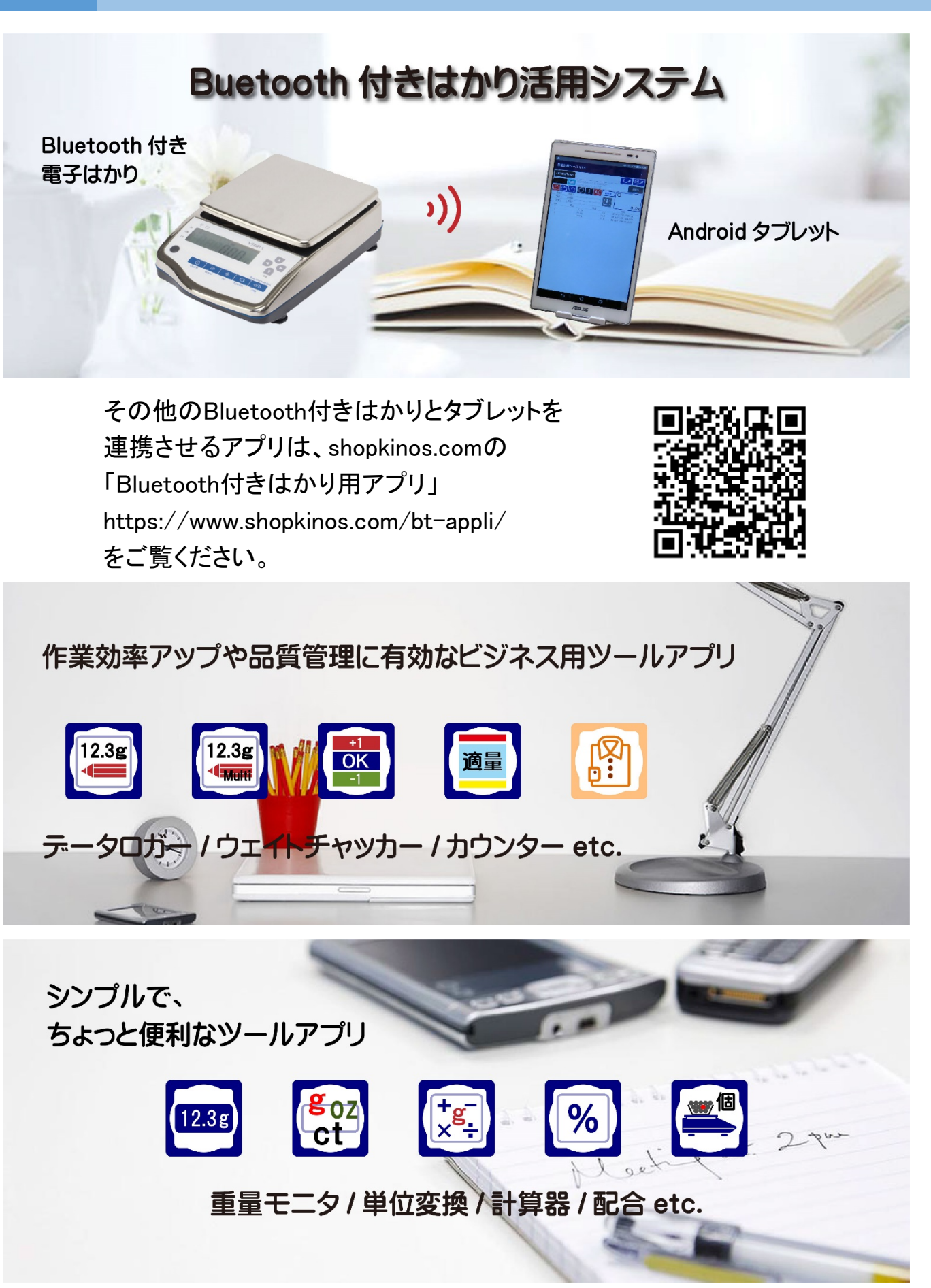

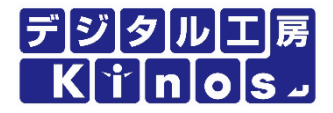

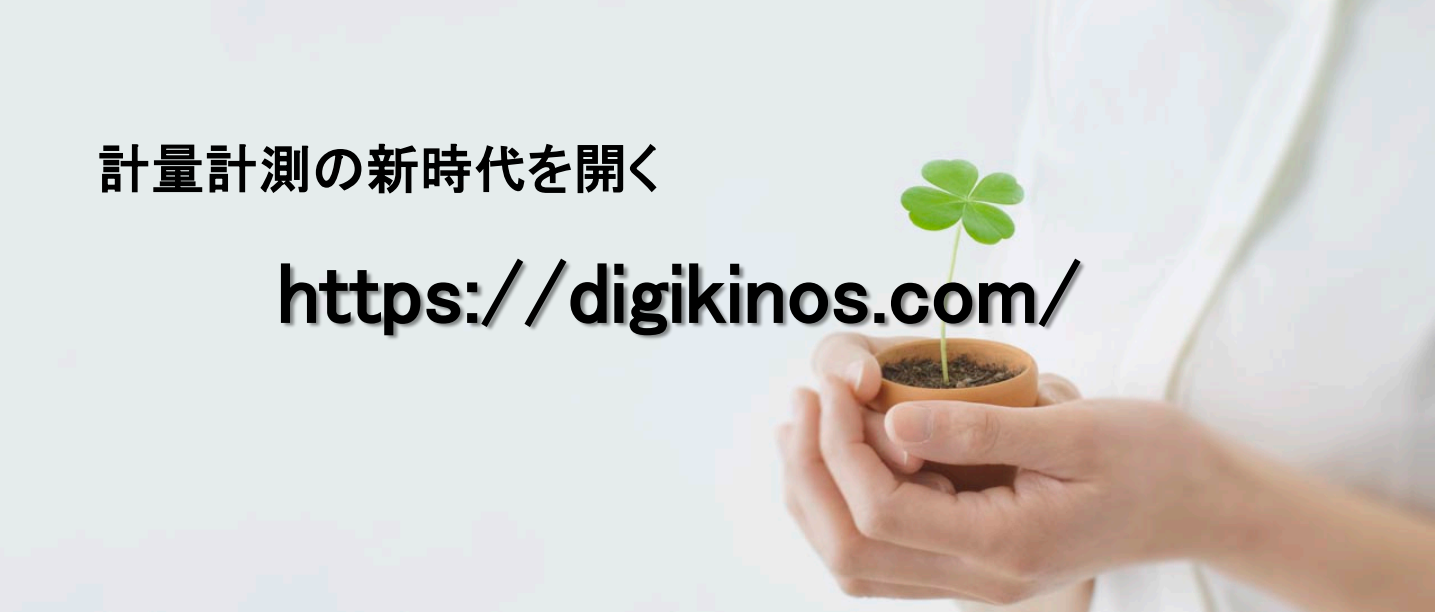

2020/06

有限会社 デジタル工房Kinos 194-0032 東京都町田市本町田1369-9 TEL: 042-810-5198 Email: info@digikinos.com